#### Лабораторная работа №1 Таблицы в СУБД Microsoft Access

Задание 1. Создание таблицы «Расписание занятий».

- 1. Откройте Microsoft Access, создайте базу данных под именем «ФамилияИО\_расписание», где ФамилияИО Ваши фамилия и инициалы.
- 2. Откройте файл «Расписание\_ТГ\_2.xlsx» и изучите его содержимое. Это образец данных для будущей БД. Пока что этот файл нам не нужен, вернитесь в Microsoft Access.
- 3. Создайте таблицу «Расписание» в режиме конструктора. В таблице должны быть следующие поля:

| T  | Расписание          |                |  |  |  |  |  |  |
|----|---------------------|----------------|--|--|--|--|--|--|
| 2  | Имя поля            | Тип данных     |  |  |  |  |  |  |
| ţ. | Код                 | Счетчик        |  |  |  |  |  |  |
|    | Дата                | Дата и время   |  |  |  |  |  |  |
|    | Время_начала        | Дата и время   |  |  |  |  |  |  |
|    | Время_окончания     | Дата и время   |  |  |  |  |  |  |
|    | Название_дисциплины | Короткий текст |  |  |  |  |  |  |
|    | Вид_занятия         | Короткий текст |  |  |  |  |  |  |
|    | Преподаватель       | Короткий текст |  |  |  |  |  |  |
|    | Должность           | Короткий текст |  |  |  |  |  |  |
|    |                     |                |  |  |  |  |  |  |

4. Укажите для поля «Дата» формат «Краткий формат даты»

|   | Имя поля               | Тип данных                                         |        |  |  |  |  |  |  |
|---|------------------------|----------------------------------------------------|--------|--|--|--|--|--|--|
|   | Код                    | Счетчик                                            |        |  |  |  |  |  |  |
|   | Дата                   | Дата и время                                       | $\sim$ |  |  |  |  |  |  |
|   | Время_начала           | Дата и время                                       |        |  |  |  |  |  |  |
|   | Время_окончания        | Дата и время                                       |        |  |  |  |  |  |  |
|   | Название_дисциплины    | Короткий текст<br>Короткий текст<br>Короткий текст |        |  |  |  |  |  |  |
|   | Вид_занятия            |                                                    |        |  |  |  |  |  |  |
|   | Преподаватель          |                                                    |        |  |  |  |  |  |  |
|   | Должность              | Короткий текст                                     |        |  |  |  |  |  |  |
|   |                        |                                                    |        |  |  |  |  |  |  |
|   |                        |                                                    |        |  |  |  |  |  |  |
|   |                        |                                                    |        |  |  |  |  |  |  |
|   |                        |                                                    |        |  |  |  |  |  |  |
|   |                        |                                                    |        |  |  |  |  |  |  |
|   |                        |                                                    |        |  |  |  |  |  |  |
|   | Общие Подстановка      |                                                    |        |  |  |  |  |  |  |
| d | ормат подя 🛛 🔽 Краткий | формат даты                                        |        |  |  |  |  |  |  |

5. Укажите для полей Время\_начала и Время\_окончания формат «Краткий формат времени»

|          | Расписани   | ие          |       |                        |                 |               |     |               |         |
|----------|-------------|-------------|-------|------------------------|-----------------|---------------|-----|---------------|---------|
| 1        |             | Имя         | поля  |                        | Тип д           | цанных        |     |               | Описани |
| ŧ.       | Код         |             |       |                        | Счетчик         |               |     |               |         |
|          | Дата        |             |       |                        | Дата и врел     | ия            |     |               |         |
|          | Время на    | чала        | 1     |                        | Дата и врем     | NR ·          | ~   |               |         |
|          | Время ок    | юнча        | ния   |                        | Дата и вред     | ля            |     |               |         |
| <u> </u> | Название    | лис         | шипл  | ины                    | Короткий т      | екст          |     |               |         |
| <u> </u> | Вил заня    | _длс<br>тия | 4     |                        | Короткий т      | ever          |     |               |         |
|          | Прополог    | 10/1        |       |                        | Короткий т      | eker          |     |               |         |
|          | преподав    | sare        | D     |                        | короткии п      | ekci          |     |               |         |
|          | Должност    | ть          |       |                        | Короткий т      | екст          |     |               |         |
|          |             |             |       |                        |                 |               |     |               |         |
|          |             |             |       |                        |                 |               |     |               |         |
|          |             |             |       |                        |                 |               |     |               |         |
|          |             |             |       |                        |                 |               |     |               |         |
|          |             |             |       |                        |                 |               |     |               |         |
|          |             |             |       |                        |                 |               |     | Свойства поля |         |
|          | Общие       | Подо        | танов | ка                     |                 |               |     |               |         |
| 4        | Формат поля |             | 7     | Краткий фо             | рмат времени    |               |     |               | ~       |
| N        | Иаска ввода | L           | -     | Полный фо              | рмат даты       | 12.11.2015 17 | 7:3 | 4:23          |         |
|          | Тодпись     |             |       | Длинный ф              | ормат даты      | 12 ноября 20  | 015 | 5 r.          |         |
|          | вначение по | умол        | чанию | Средний ф              | ормат даты      | 12-ноя-2015   |     |               |         |
|          | Травило про | верки       | 1     | Краткии фо             | ормат даты      | 12.11.2015    |     |               |         |
|          | Сообщение о | об ош       | ибке  | Длинный ф<br>Срадний ф | ормат времен    | 5:34          |     |               |         |
|          | Обязательно | е пол       | e     | Краткий ф              | ормат времен    | 17:34         | _   |               |         |
|          | 1ндексирова | нное        | поле  | ne i                   | pandr openierii |               |     |               |         |

6. Сохраните таблицу.

Задание 2. Добавление записей в таблицу.

- 1. Перейдите в режим редактирования таблицы.
- 2. Занесите в таблицу сведения о своем расписании за текущую неделю. Пример заполнения одной записи:

| I |          | В Расписание |           |              |              |                       |           |                 |             |  |  |  |  |  |  |  |
|---|----------|--------------|-----------|--------------|--------------|-----------------------|-----------|-----------------|-------------|--|--|--|--|--|--|--|
|   | <u>/</u> | (од 👻        | Дата 🚽    | Время_нача 🗸 | Время_окоі 🗸 | Название_дисциплины - | Вид_заг 🗸 | Преподаватель 👻 | Должность 👻 |  |  |  |  |  |  |  |
|   |          | 1            | 09.12.201 | 9 8:30       | 9:50         | Экономическая теория  | Пр        | Козулько М.П.   | Преп.       |  |  |  |  |  |  |  |

- 3. Правила заполнения:
  - a) в поле «дата» указывается только дата, но не время;
  - b) в полях «Время\_начала» и «Время\_окончания» указывается только время;
  - с) вид занятия выбирать из вариантов «Лк», «Пр», «Лаб» (можно добавить свои варианты, если требуется);
  - d) должность выбирать из вариантов «Асс.», «Преп.», «Ст. преп.», «Доцент», «Проф.» (можно добавить свои варианты, если требуется).
- 4. **Примечание:** разрешается не вводить каждую запись заново, а копировать отдельные ячейки из таблицы «Расписание\_TГ\_2.xlsx» (даже если это не Ваше расписание).

5. Особое примечание: наиболее ленивым рекомендуется воспользоваться функцией «Импорт из таблицы Excel». Инструкции по ее использованию не приводятся, попробуйте разобраться самостоятельно. Наградой будет автоматически заполненная таблица с расписанием.

|                                                      | Файл  | Главная                | Соз | дание                | B             | нешние да        | анные Р                   | абот      | ra с базами дан | ных С               | правка         | по.                                 | nя Т                | Габлица  | Ş                                             | Чт    | го вы хотите сделать? |            |                |                 |             |
|------------------------------------------------------|-------|------------------------|-----|----------------------|---------------|------------------|---------------------------|-----------|-----------------|---------------------|----------------|-------------------------------------|---------------------|----------|-----------------------------------------------|-------|-----------------------|------------|----------------|-----------------|-------------|
| Создать источник Диспетчер связанных таблиц данных т |       |                        |     |                      | порта<br>щ ог | Сол<br>пера      | краненные<br>ции экспорта | Excel Tex | остовыі<br>файл | ў<br>й XML-<br>файл | РDF<br>или XPS | <br>Отпр<br>5 электро               | оавить г<br>онной п | по       | 🖪 Access 🚰 Слияние в Word 🕞 🦝 Дополнительно т |       |                       |            |                |                 |             |
| Из файла Кхсе                                        |       |                        |     |                      |               |                  |                           |           |                 |                     |                | Э                                   | кспорт              |          |                                               |       |                       |            |                |                 |             |
| Ľ                                                    |       |                        |     | Из файла             |               |                  |                           | 1         | ремя_нача •     | Время_о             | окоі 👻         |                                     |                     | Назван   | ние_д                                         | исці  | иплины                | Ŧ          | Вид_заг •      | Преподаватель 👻 | Должность - |
| L                                                    | И:    | Из <u>б</u> азы данных |     | Импорти              |               |                  |                           |           | 8:30            |                     | 9:50           | Эконом                              | ическа              | ая теори | я                                             |       |                       |            | Пр             | Козулько М.П.   | Преп.       |
| ł.                                                   |       |                        |     | файла, н             |               | апример из файла |                           |           | 10:05           |                     | 11:25          | Основь                              | Основы менеджмента  |          |                                               |       |                       | Пр         | Трофимчук Д.А. | Ст. преп.       |             |
| ł.                                                   | 🚽 🖓 и | з <u>O</u> nline Servi | ce  | Microso              | ft Ex         | cel, текстового  |                           |           | 11:55           |                     | 13:15          | Инфорг                              | мацион              | ные те   | кнолог                                        | гии   | в туризме             |            | лб             | Карпук Е.А.     | Преп. стаж. |
|                                                      |       |                        |     | фаила, CSV- или XI   |               |                  | I XML-фаила.              |           | 13:30           |                     | 14:50          | Информационные технологии в туризме |                     |          |                                               |       | Пр                    | Дядюн Т.А. | Ст. преп.      |                 |             |
|                                                      | Л     | з других исто          | чни | иков 🕨 🔲 Текстовый ф |               |                  | овый файл                 |           | 15:00           |                     | 16:20          | Иностр                              | анный               | язык     |                                               |       |                       |            | Пр             | Полева И.А.     | Преп.       |
| L                                                    | L.Y   |                        |     |                      |               | J                |                           |           | 8:30            |                     | 9:50           | 9:50 Экотуризм                      |                     |          |                                               | Пр    | Трофимчук Д.А.        | Ст. преп.  |                |                 |             |
|                                                      |       |                        |     |                      |               | 7                | 10.12.201                 | 19        | 10:05           |                     | 11:25          | Физиче                              | ская ку             | ультура  |                                               |       |                       |            | Пр             |                 | Преп.       |
|                                                      |       |                        |     |                      |               | 8                | 10.12.201                 | 19        | 11:55           |                     | 13:15          | Инфорг                              | мацион              | ные те   | кнолог                                        | гии і | в туризме             |            | Лб             | Карпук Е.А.     | Преп. стаж. |
|                                                      |       |                        |     |                      |               | 9                | 10.12.201                 | 19        | 13:30           |                     | 14:50          | Физиол                              | огия ч              | еловека  |                                               |       |                       |            | лб             | Хомич Г.Е.      | Доц.        |
|                                                      |       |                        |     |                      |               | 10               | 11.12.201                 | 19        | 10:05           |                     | 11:25          | Инфори                              | мацион              | ные те   | кнолог                                        | гии   | в туризме             |            | Пр             | Дядюн Т.А.      | Ст. преп.   |

- 6. В процессе заполнения Вы увидите, что в Вашей таблице количество информации избыточно, а также много возможностей для возникновения ошибок и неточностей. Например, можно ошибиться в наборе названия дисциплины, вида занятия или даже в имени преподавателя.
- 7. Создайте документ «ИТвТ-ТГ2-лаб1-<ФамилияИО>.docx» должна быть подставлена Ваша фамилия и инициалы, например: ИТвТ-ТГ2-лаб1-КарпукЕА.docx. Данный документ будет использоваться для создания отчета.
- 8. Сделайте скриншот готовой таблицы. Вставьте скриншот в файл-отчет.

Задание 3. Использование фильтров.

- 1. Задайте фильтр в таблице так, чтобы отображалось расписание только на один день (например, на 23.02.2015). Скриншот отфильтрованной таблицы вставьте в отчет.
- 2. Отключите фильтр теперь снова отображаются все записи.
- 3. Задайте фильтр так, чтобы отображались только занятия по предмету, который Вы в данный момент изучаете. Скриншот отфильтрованной таблицы вставьте в отчет.
- 4. Отключите фильтр.
- 5. Отобразите только лекционные занятия. Скриншот отфильтрованной таблицы вставьте в отчет.
- 6. Отобразите только лабораторные занятия. Скриншот отфильтрованной таблицы вставьте в отчет.
- 7. Отобразите только занятия, которые ведут доценты. Скриншот отфильтрованной таблицы вставьте в отчет.

- 8. Отфильтруйте записи так, чтобы отображались только записи за понедельник, среду и пятницу. Скриншот отфильтрованной таблицы вставьте в отчет.
- 9. Отключите фильтр.

#### Задание 4. Сортировка.

- 1. Отсортируйте таблицу по имени преподавателя. Скриншот отсортированной таблицы вставьте в отчет.
- 2. Удалите сортировку.
- 3. Отсортируйте таблицу по должности преподавателя. Скриншот отсортированной таблицы вставьте в отчет.
- 4. Удалите сортировку.

## Почта преподавателя: <u>karpuk.work@gmail.com</u>

## Тема письма: ТГ2\_Фамлия\_лаб1

# В качестве ответа на задание прикрепите в письмо два файла: <u>базу данных и файл-отчет</u>.

**Обратите внимание:** в Вашей базе данных слишком много повторяющихся данных: много раз повторяются наименования дисциплин, видов занятий, имена преподавателей и т.д. В следующий раз мы попытаемся эти недостатки частично устранить.